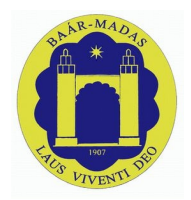

# **Baár-Madas Elektronikus Tanúsítvány**

Az alábbi dokumentum a Baár-Madas Református Gimnázium és Kollégium által használt Elektronikus tanúsítvány telepítéséhez ad útmutatót, **Microsoft Windows 7** és **Microsoft Windows 10** operációs rendszereken.

Napjainkban az informatikában számos módon és eljárással titkosíthatjuk adatainkat. Ezek között a legelterjedtebb az SSL/TLS titkosítási eljárás. Ez lehetővé teszi, hogy a személyes adataink, az interneten utazva csak a mi számítógépünk és a használni kívánt kiszolgáló (szerver) számára legyenek értelmezhetőek. Az interneten, a legelterjedtebb, a titkosított átvitelhez használt protokoll a HTTPS. Ez a hagyományos HTTP protokoll, SSL/TLS által titkosított változata. Ilyen protokollt használ a Google, a Facebook, és iskolánk is, az E-Napló (naplo.bmrg.hu, MaYor) adatforgalmának a titkosításához.

Az SSL/TLS, illetve HTTPS protokoll egyik jellegzetessége az elektronikus tanúsítvány (certificate). Ez arra szolgál, hogy a felhasználó számára egyértelműen azonosítsa a kapcsolat másik végén lévő szervert. A megfelelő, és helyes tanúsítvány-struktúra használatával kiküszöbölhető, hogy a felhasználó számítógépéről érkező lekérdezések eltérüljenek egy hamisított szerver felé.

Az elektronikus tanúsítványok, a könnyebb kezelés érdekében hierarchiába rendeződnek, melynek a legmagasabb rangú tagja az ún.: "központi" tanúsítvány. Ez a tanúsítvány "írja alá" az alacsonyabb rangú tanúsítványokat, így azok is hitelessé válnak. A "központi" tanúsítványokat az operációs rendszerek, és az internetböngésző programok tárolják, a felhasználók saját számítógépén, minden példányból egy-egy másolatot.

Esetünkben, a Baár-Madas "központi" tanúsítványának telepítése kerül bemutatásra.

#### Fontos megjegyezni: <u>A kapcsolat titkosítása NEM helyettesíti</u> a megfelelően erős felhasználói jelszót!

Az útmutató példái a **Windows 10** operációs rendszeren történő telepítést mutatják be. Ehhez teljesen **analóg módon** kell eljárni **Windows 7** operációs rendszer használata esetén, valamint az egyes lépésekben nincs különbség az operációs rendszer 32 bites és a 64 bites verziói között. A telepítés egyes lépéseihez Rendszergazdai jog szükséges lehet.

Mivel a **Windows XP** operációs rendszer 2014 áprilisa óta hivatalosan **nem támogatott**, illetve a használt adatvédelmi algoritmusai elavultak, ezért az útmutató ennek használatára nem tér ki.

### <u>A dokumentumban bemutatott telepítési lehetőségek:</u>

Mozilla Firefox (Nem szükséges rendszergazdai jog, verzió: 49.02)

Google Chrome (Rendszergazdai jog szükséges, verzió: 54.0.28)

Microsoft Edge (Rendszergazdai jog szükséges, verzió: 13.10)

Internet Explorer (Rendszergazdai jog szükséges, verzió: 11.633)

### 0.) Lépés: Az internetböngésző programok hibaüzenetei

Az alábbi képeken, a böngészőprogramok arra figyelmeztetnek minket, hogy az adott szerver tanúsítványának kibocsátója nem ismert a program számára, vagy a maga a tanúsítvány hibás.

Ilyenkor ki vagyunk téve annak a veszélynek, hogy adataink eltérülhetnek egy hamisított szerver felé.

### **Mozilla Firefox**

| Lomtár  | Google<br>Chrome | e<br>e |   |     | mhistor | rígor k | ancrolat | ×  | + |                           |    |                                                   |                                            |                       |                   |       |    |     |                        |                    |                              |                                                       |         |   |   |   |   | - |       | × |  |           |          |                                |              |
|---------|------------------|--------|---|-----|---------|---------|----------|----|---|---------------------------|----|---------------------------------------------------|--------------------------------------------|-----------------------|-------------------|-------|----|-----|------------------------|--------------------|------------------------------|-------------------------------------------------------|---------|---|---|---|---|---|-------|---|--|-----------|----------|--------------------------------|--------------|
| Mozilla |                  |        |   | • 0 | https:/ | /naplo. | bmrg.h   | nu | Ŧ |                           |    |                                                   |                                            |                       |                   |       | Y  | Ċ   | Q, K                   | (eresés            |                              |                                                       | ☆       | Ê | ÷ | ń | ø | • | ABP - | = |  |           |          |                                |              |
|         |                  |        |   |     |         |         |          |    | 2 | A<br>A(z)<br>adat<br>Tová | Az | plo.br<br>plo.br<br>i tudni<br>z ilyen<br>(tásáb: | mrg.li<br>opásis<br>nivaló<br>vi<br>n hibá | SO<br>hu tu<br>áát me | ulajdom<br>egakac | segít | en | n b | DIZ<br>t hely<br>fox n | telenül<br>eem csa | állított<br>állított<br>Spec | gos<br>i a be. Az<br>tt ehhez<br>i ális<br>tt oldalal | Ön<br>a |   |   |   |   |   |       |   |  |           |          |                                |              |
|         | o (_)            |        | 6 |     |         |         |          |    |   |                           |    |                                                   |                                            |                       |                   |       |    |     |                        |                    |                              |                                                       |         |   |   |   |   |   |       |   |  | w<br>∰ ¢) | indows 1 | 0 Educa<br>17:42<br>016. 10. 2 | ation<br>28. |

### **Google Chrome**

| mtár Good |    |                                                                                                    |     |        |
|-----------|----|----------------------------------------------------------------------------------------------------|-----|--------|
| Chron     | me | 🖀 Raár-Madas Református 🗙 🗅 Adatvédelmi hiba 🗙                                                                                                    |     |        |
|           |    | ← → C ▲ Latps://naplo.bmrg.hu                                                                                                    | ☆ : |        |
| la        |    |                                                                                                    |     |        |
| ×         |    |                                                                                                    |     |        |
|           |    |                                                                                                    |     |        |
|           |    |                                                                                                    |     |        |
|           |    |                                                                                                    |     |        |
|           |    |                                                                                                    |     |        |
|           |    | Az On kapcsolata nem privat                                                                                                    |     |        |
|           |    | A támadók megpróbálhatják ellopni adatait (például jelszavakat, üzeneteket vagy<br>hitelkártvaszámokat) innen: nanlo hmrg hu NET-SBR CSBT ALTHORITY INVALID. |     |        |
|           |    | underer Gasternand under inderen Bure Hernen Gastelle Hannen.                                                                                                |     |        |
|           |    | A lehetséges biztonsági események adatainak automatikus jelentése a Google-nak. Adatvédelmi                                                                  |     |        |
|           |    | irányelvek                                                                                                    |     |        |
|           |    |                                                                                                    |     |        |
|           |    | SPECIÁLIS Vissza a biztonsághoz                                                                                                    |     |        |
|           |    |                                                                                                    |     |        |
|           |    |                                                                                                    |     |        |
|           |    |                                                                                                    |     |        |
|           |    |                                                                                                    |     |        |
|           |    |                                                                                                    |     |        |
|           |    |                                                                                                    |     |        |
|           |    |                                                                                                    |     |        |
|           |    |                                                                                                    |     |        |
|           |    |                                                                                                    |     |        |
|           |    |                                                                                                    |     | Window |

### **Microsoft Internet Explorer**

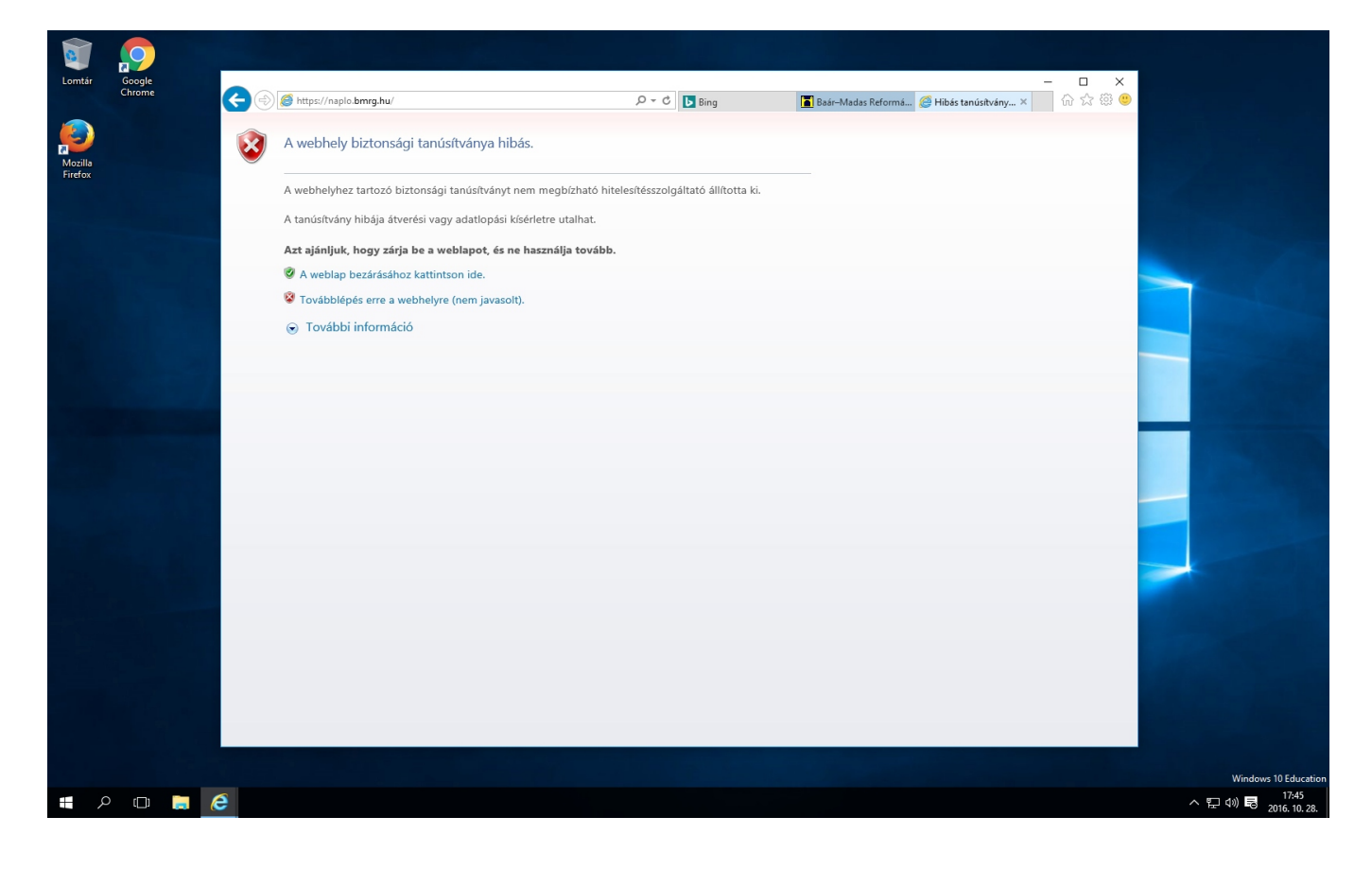

### **Microsoft Edge**

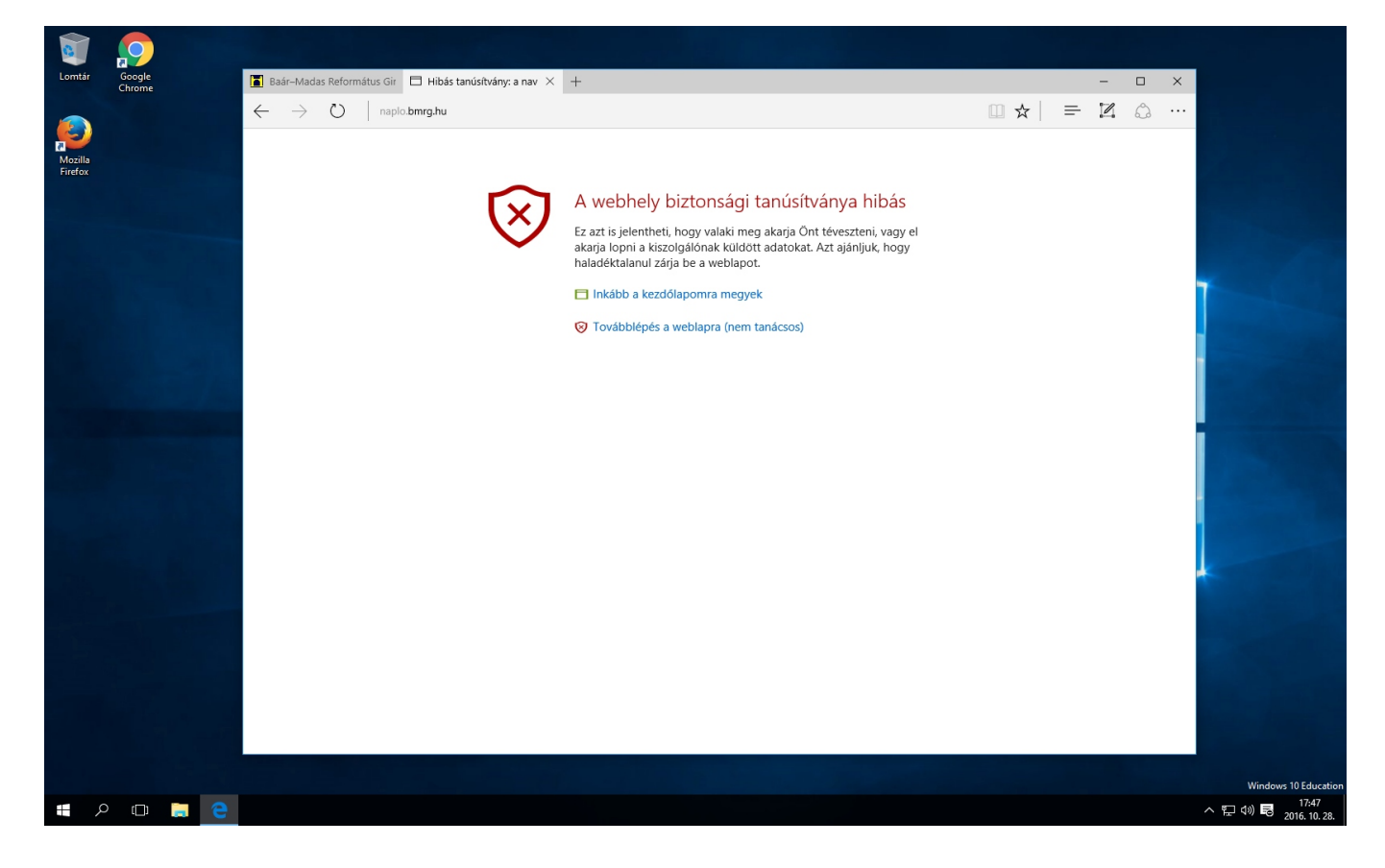

### 1/A.) Lépés: Letöltés nélküli telepítés Mozilla Firefox böngészőhöz

A **Mozilla Firefox** böngésző tanúsítvány-**tárolási megoldása különbözik** a többi böngészőétől, ezért **lehetőség** van az ún. **"gyors" telepítésre**.

Ennek **előnye,** hogy **nem kell** külön **letölteni** a Baár-Madas "központi" **tanúsítványát**, **elég csak** az interneten **megnyitni,** és néhány kattintással **engedélyezni** a használatát.

Hátránya, hogy a **helyi** számítógépen az **összes olyan** felhasználói **fiókból el kell végezni,** ahonnan az iskola oldalait látogatni kívánjuk.

Első lépésként **indítsuk** el a **Mozilla Firefox** programot, és nyissuk meg a **Baár-Madas weboldalát,** ha betöltődött, akkor **kattintsunk** az **E-napló fülre.** <u>http://www.bmrg.hu/naplo</u>

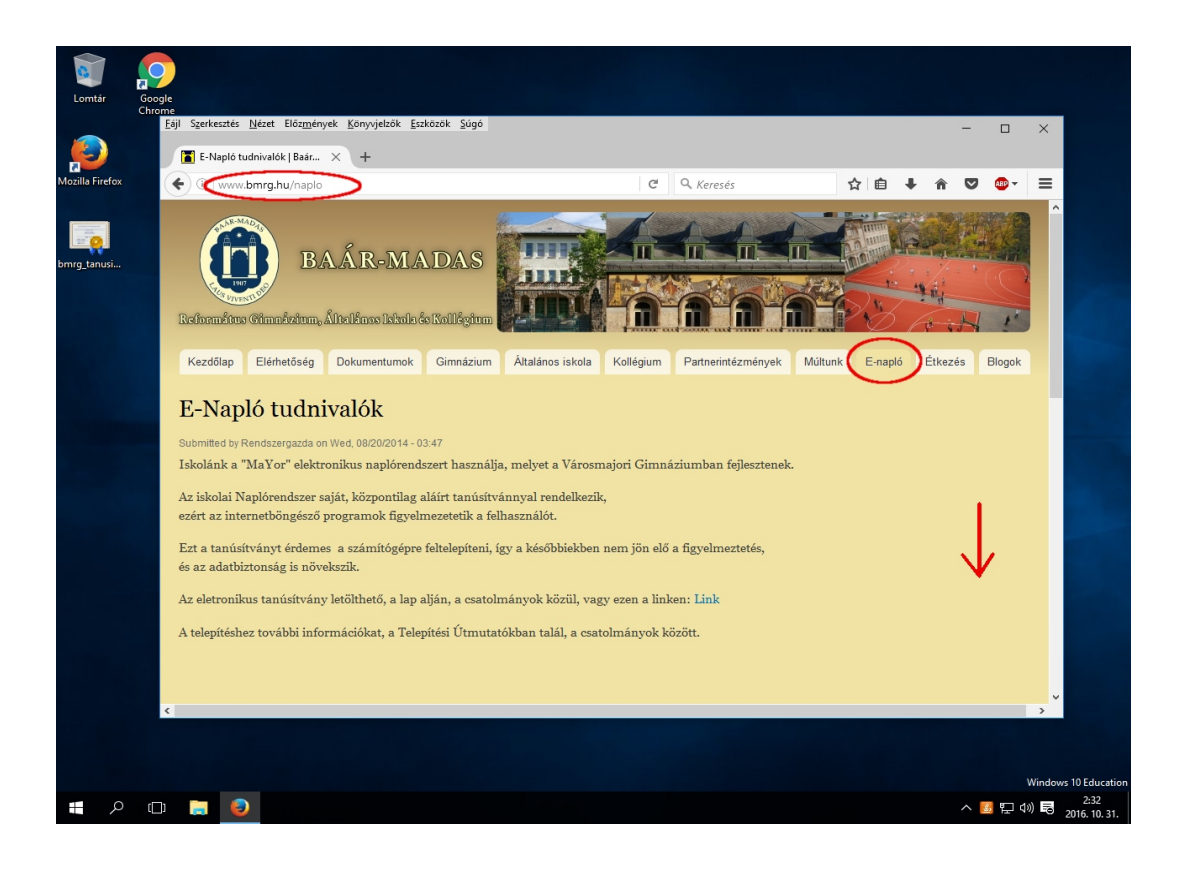

Ha betöltődött az oldal, **navigáljunk** a lap aljára, a **"csatolmányok"-**hoz, majd **kattintsunk** a **"Baár-Madas Eletronikus Tanúsítvány"** nevű **fájlra!** 

| Lomtár          | Google                                                                                                    |                                        |       |            |       |            |           |                   |
|-----------------|----------------------------------------------------------------------------------------------------|----------------------------------------|-------|------------|-------|------------|-----------|-------------------|
|                 | Chrome<br>Eájl Szerkesztés <u>N</u> ézet Előz <u>m</u> ények <u>K</u> önyv                                                                                                  | elzők <u>E</u> szközök <u>S</u> úgó    |       |            |       | -          | οx        |                   |
|                 | 🖀 E-Napló tudnivalók   Baár 🗙 🕂                                                                                                    |                                        |       |            |       |            |           |                   |
| Mozilla Firefox | ( i www.bmrg.hu/naplo                                                                                                    |                                        | C     | Q. Keresés | ☆ 自 ♣ | <b>^ ⊽</b> |           |                   |
| bring tanusi    | Castolmányok:<br>Mapio Segódar @<br>Tanúsítvány telepítési útmutató<br>Tanúsítvány telepítési útmutató<br>Tanúsítvány telepítési útmutató<br>Danár-Madas Elektronikus Tanús | Microsoft Windows 7/10 <sup>69</sup>   |       |            |       | 17424      | 4 olvasás |                   |
|                 |                                                                                                    |                                        |       |            |       |            |           |                   |
|                 | Elérhetőség:                                                                                                    |                                        |       |            |       |            |           |                   |
|                 | cím:                                                                                                    | 1022 Budapest, Lorántffy Zsuzsanna uto | ca 3. |            |       |            |           |                   |
|                 | telefor:                                                                                                    | +36 1 212 14 94                        |       |            |       |            |           | <b>~</b>          |
|                 | C                                                                                                    |                                        |       |            |       |            | >         |                   |
|                 |                                                                                                    |                                        |       |            |       |            | Wind      | lows 10 Education |
|                 |                                                                                                    |                                        |       |            |       |            | wind      | 2:33              |

A kattintás után felugró ablakban **"pipa"**-jelet kell tenni, az alábbi képen is látható 3 helyre. Utána nyomjuk meg az **"OK"** gombot!

(A "Megbízás webhelyek azonosítására" mező mellé mindenképpen kell, hogy "pipa"-jel kerüljön!)

(A "Megjelenítés" gombra kattintva meggyőződhetünk a tanúsítvány valódiságáról. A felugró ablakban, a jelen dokumentum végén részletezett adatokkal megegyező adatokat kell látnunk. )

| Lomtár       | Google                                                                                                    |                                                                                                    |     |            |            |             |       |                |
|--------------|----------------------------------------------------------------------------------------------------|----------------------------------------------------------------------------------------------------|-----|------------|------------|-------------|-------|----------------|
|              | <u>Fájl Szerkesztés N</u> ézet Előz <u>m</u> ények <u>K</u> önyvj                                                                          | elzők <u>Eszközök S</u> úgó                                                                                                    |     |            | -          |             | ×     |                |
| 2            | 🖀 E-Napló tudnivalók   Baár 🗙 🕂                                                                                                    |                                                                                                    |     |            |            |             |       |                |
| illa Firefox | ( i www.bmrg.hu/naplo                                                                                                    | C Q Keresés                                                                                                    | ☆ ∎ | <b>∋</b> + | <b>n</b> C | 🤊 🐵 🗸       | ≡     |                |
| g_tanusi     | ·                                                                                                    | ึ้                                                                                                    |     |            |            |             | ^     |                |
|              | Cur: PLr: Asg.<br>Cur: PLr: Asg.<br>Balas 2P 0.00 0.00 5.14                                                                                | Tanúsítvány letöltése >                                                                                                    | <   |            |            |             |       |                |
|              | Kutso IP     2.00     0.00     Leat update: Non Oct 3     Routin 23.031                                                                    | Arra kérik, hogy bízzon meg egy új hitelesítésszolgáltatóban (CA-ban).                                                                                                    |     |            |            |             |       |                |
|              | Csatolmányok:<br>A Napió Segédlet ?<br>Tanúsítvány telepítési útmutató<br>Tanúsítvány telepítési útmutató<br>Daár-Madas Elektronikus Tanús | Megbizik "Baar-Madas Tanustivany Kibocsato" CA-ban a következő témäkban?<br>Megbizás sebhelyek zonosztására<br>Megbizás a levelezőpartnerek azonosítására<br>Meldött megbizna ebben a CA-ban bármilyen célból, vizzgálja meg a tanúsítványát, valamint az<br>irányelveit (házirendjét) és folyamatait (ha vannak ilyenek).<br>Megjelenítés A CA tanúsítványának megvizzgálása<br>OK Mégse |     |            | 174        | 124 olvasás |       |                |
|              | Elérhetőség.<br>cim:                                                                                                    | 1022 Budapest, Lorántffy Zsuzsanna utca 3.                                                                                                    |     |            |            |             |       |                |
|              | telefon:                                                                                                    | +36 1 212 14 94                                                                                                    |     |            |            |             |       |                |
|              | telefax                                                                                                    | +36 1 212 14 95                                                                                                    |     |            |            |             | ~     |                |
|              | www.umrg.nu/sites/ derauit/files/ Csatolmanyok/                                                                                            | unng_tamosiveny.cit                                                                                                    |     |            |            |             | >     | 10.5           |
| م            |                                                                                                    |                                                                                                    |     |            |            | <u>s</u> 5  | ti) 🗟 | 2:3<br>2016. 1 |

## Elkészültünk a telepítéssel!

Ha az "OK" gomb megnyomása után nem kaptunk hibaüzenetet, akkor a telepítés sikeres volt.

Folytathatjuk a böngészést, ezután már a **Mozilla Firefox** hitelesnek fogja elismerni az iskola tanúsítványait.

Az alábbi képen látható, ahogy a **Mozilla Firefox** hitelesnek nyilvánítja az iskola E-Napló oldalát:

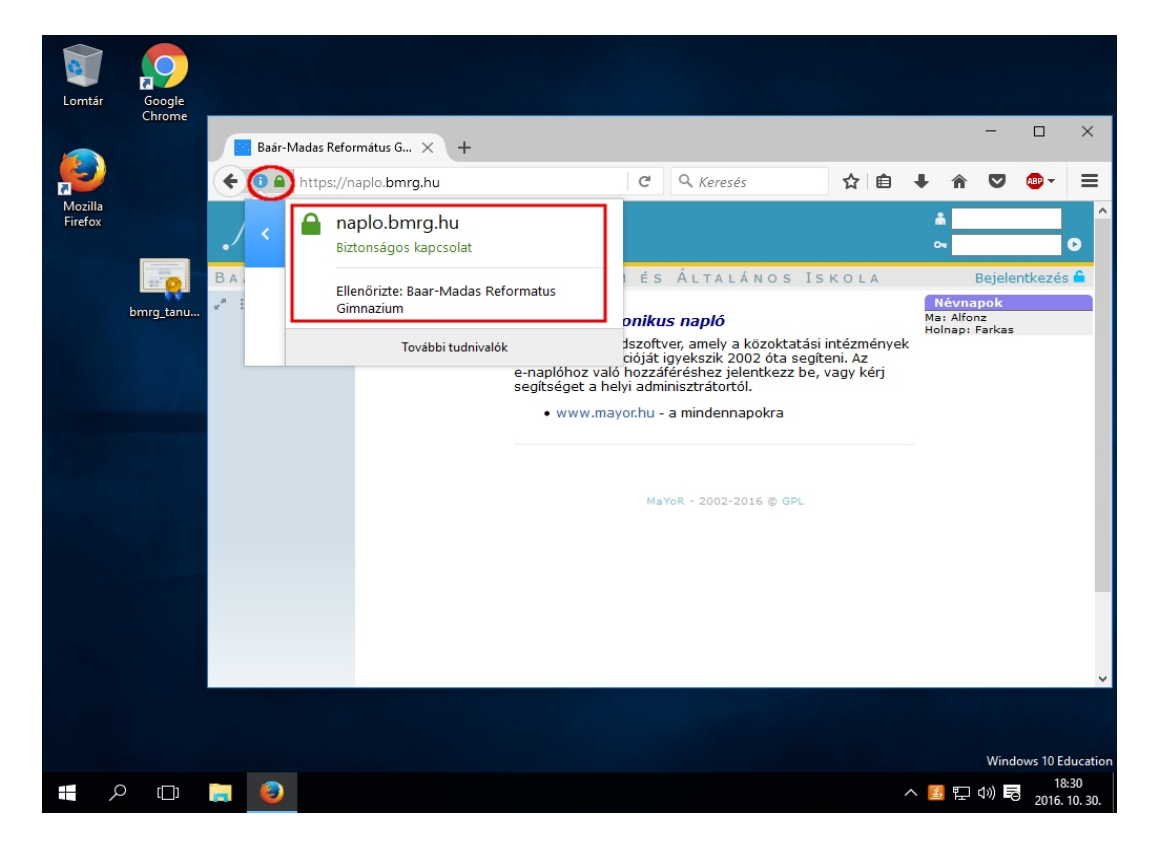

### 2/A.) Lépés: A tanúsítvány letöltése az iskola honlapjáról, és telepítés

A **Google Chrome**, az **Internet Explorer**, és a **Microsoft Edge** böngészők, a Windows 10 beépített tanúsítványtárolóját használják, ezért a **tanúsítványt** külön kell **letölteni és telepíteni**.

Első lépésként **indítsuk** el az egyik böngésző programot, (esetünkben ez a Google Chorme böngésző) és nyissuk meg a **Baár-Madas weboldalát.** 

Ha betöltődött, akkor kattintsunk az E-napló fülre.

http://www.bmrg.hu/naplo

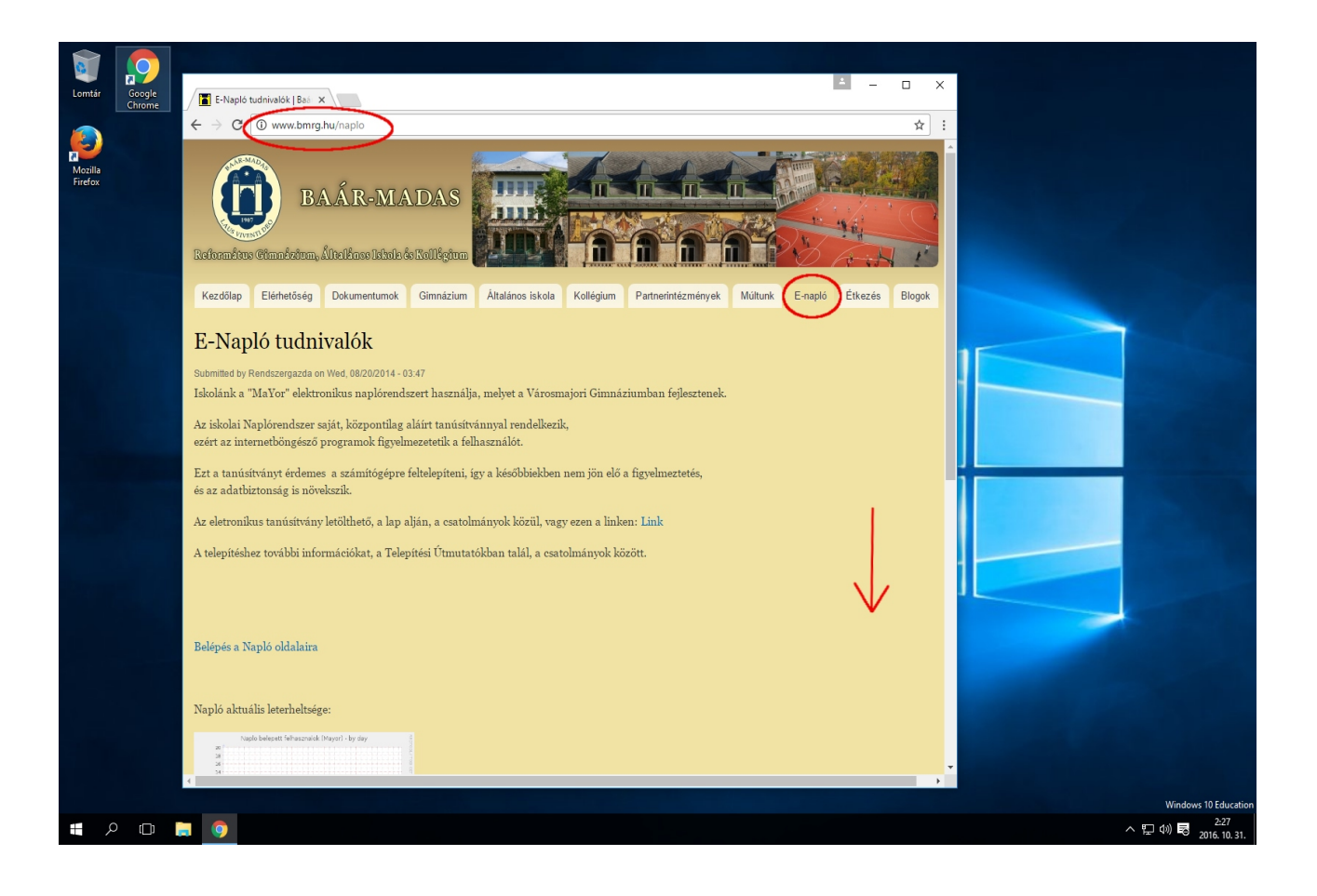

Ha betöltődött az oldal, **navigáljunk** a lap **aljára,** a "csatolmányok"-hoz, majd kattintsunk **Jobb Egérgombbal** a **"Baár-Madas Eletronikus Tanúsítvány"** nevű fájlra, utána válasszuk a **"Link mentése másként…"** lehetőséget!

| 8                  |        |                                                                                                    |                                                                                              |          |               |         |                       |
|--------------------|--------|----------------------------------------------------------------------------------------------------|----------------------------------------------------------------------------------------------|----------|---------------|---------|-----------------------|
| Lomtár             | Google | E-Napló tudnivalók   Baá 🗙                                                                                                    |                                                                                              | <u> </u> | - 🗆 X         |         |                       |
|                    |        | ← → C () www.bmrg.hu/naplo                                                                                                    |                                                                                              |          | ☆ :           |         |                       |
| Mozilla<br>Firefox |        | Napló aktuális leterheltsége:                                                                                                    |                                                                                              |          | *             |         |                       |
|                    |        | Note believe to the second integration of the second integration of th |                                                                                              |          |               |         |                       |
|                    |        | Csatolmányok:                                                                                                    | Microsoft Windows 7/10∦<br>Debian/Ubuntu Linux∦<br>altyówy                                   |          |               |         |                       |
|                    |        | 7                                                                                                    | Link megnyitasa uj japon<br>Link megnyitäsa uj ablakban<br>Link megnyitäsa inkognitöablakban |          | 17423 olvasás |         |                       |
|                    |        |                                                                                                    | Link mentése másként<br>Link címének másolása<br>Vizsnálat Ciri-Shift+1                      |          |               |         |                       |
|                    |        | Elérhetőség:                                                                                                    |                                                                                              |          |               |         |                       |
|                    |        | cím:                                                                                                    | 1022 Budapest, Lorántffy Zsuzsanna utca 3.                                                   |          |               |         |                       |
|                    |        | telefon:                                                                                                    | +36 1 212 14 94                                                                              |          |               |         |                       |
|                    |        | telefax:                                                                                                    | +36 1 212 14 95                                                                              |          |               |         |                       |
|                    |        | posta:                                                                                                    | 1525 Budapest, Postafiók 194                                                                 |          |               |         |                       |
|                    |        | fényp osta:                                                                                                    | bmrg@bmrg.hu 🗠                                                                               |          |               |         |                       |
|                    |        | 4                                                                                                    |                                                                                              |          |               |         |                       |
|                    |        |                                                                                                    |                                                                                              |          |               | Win     | dows 10 Education     |
| م 🖿                |        | 9                                                                                                    |                                                                                              |          |               | へ 🛃 臣 🗤 | 2:27<br>2016. 10. 31. |

A következő ablakban adjuk meg a **fájl helyét**, (esetünkben lehet ez az "Asztal") majd kattintsunk a **"Mentés"** gombra!

| mtár                                                                                                    | Google<br>Chrome | E-Napló tudnivalók   Baá 🗙                                                                                                    |                                                                                                    | ■ - □ ×       |
|----------------------------------------------------------------------------------------------------|------------------|----------------------------------------------------------------------------------------------------|----------------------------------------------------------------------------------------------------|---------------|
|                                                                                                    |                  | $\leftrightarrow$ $\rightarrow$ C $\odot$ www.bmrg.hu/na                                                                                                    | aplo                                                                                                    | ☆ :           |
| Joint Control of Control of Contr |                  | Napló aktuális leterkelmingud<br>Menté art<br>Menté art<br>Me | sként X<br>↑ • Ez a gép → Aztal • 0 Keresé: Astal •<br>Új mappa<br>We<br>p<br>Mincs a keresésnek megfelelő elem.<br>Mincs a keresésnek megfelelő elem.<br>Mincs a keresésnek megfelelő elem.<br>Hermerturnok<br>k<br>kétek<br>k<br>k<br>kétek<br>k<br>k<br>kétek<br>k<br>k<br>kétek<br>k<br>k<br>k<br>k<br>k<br>k<br>k<br>k<br>k<br>k<br>k<br>k<br>k | 17423 olvzáše |
|                                                                                                    |                  | Elérhetőség:<br>cím:                                                                                                    | 1022 Budapest, Lorántfly Zsuzsanna ulta 3.                                                                                                    |               |
|                                                                                                    |                  | telefon:                                                                                                    | +36 1 212 14 94                                                                                                    |               |
|                                                                                                    |                  | telefax:                                                                                                    | +36 1 212 14 95                                                                                                    |               |
|                                                                                                    |                  | posta:                                                                                                    | 1525 Budapest, Postafiók 194                                                                                                    |               |
|                                                                                                    |                  | fényposta:                                                                                                    | pung@pung.hu                                                                                                    |               |
|                                                                                                    |                  |                                                                                                    |                                                                                                    | Windows       |
| C                                                                                                    |                  |                                                                                                    |                                                                                                    | ^ 🛃 🔛 🗤 🗟 .   |

### 2/B.) Lépés: A letöltött tanúsítvány telepítése az operációs rendszerre.

Ehhez a START-menüben (vagy ha nincs, akkor a panel) keresőjébe be kell gépelni az **"internetbeállítások"** kifejezést, majd rá kell kattintani, amikor azt a windows megtalálta.

(A "Vezérlőpult"-ból, és a "Gépház"-ból is elérhető.)

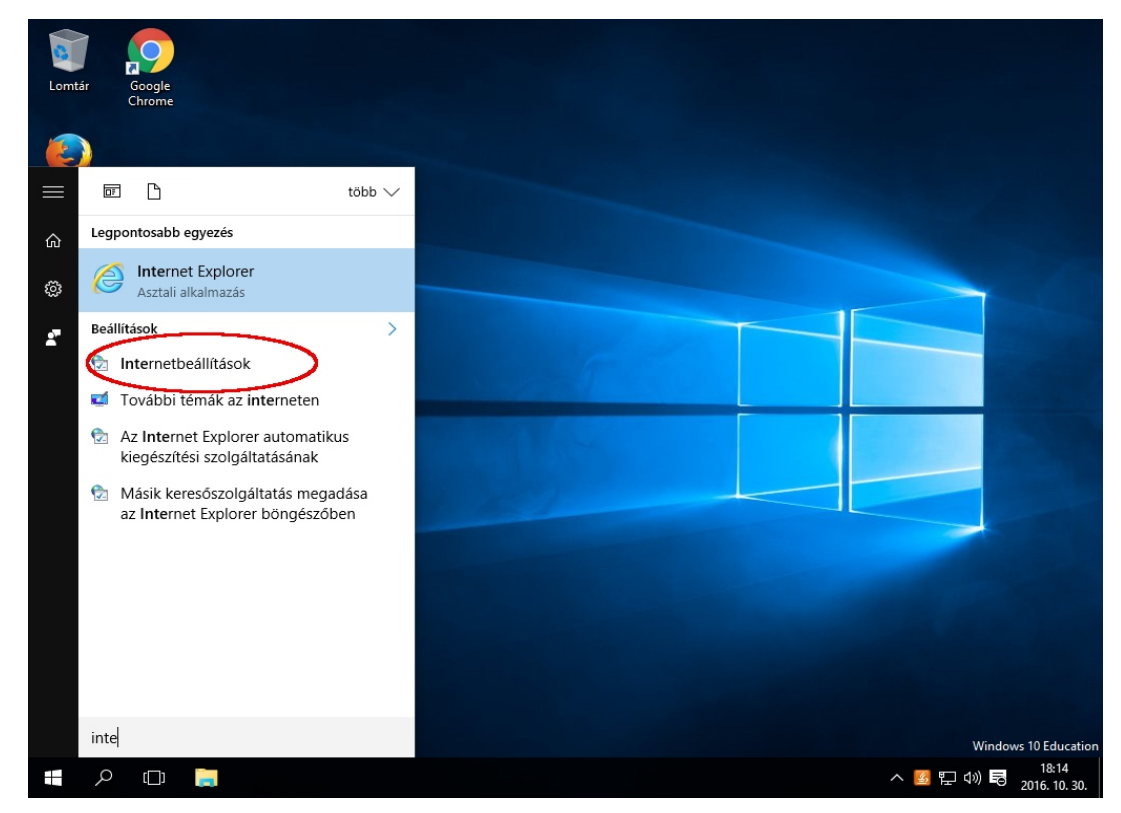

Amikor ez megtörtént, a megjelenő ablakon ki kell választani a "Tartalom" fület.

| Lomtá              | Google    |                                                                                                    |                                |
|--------------------|-----------|----------------------------------------------------------------------------------------------------|--------------------------------|
|                    |           | 🚷 Internet - tulajdonságok ? 🗙                                                                                                    |                                |
| Mozilia<br>Firefox | bmrg_tanu | Internet - tulajdonságok       ? ×         Kapcsolatok       Programok       Speciáls         Általános       Biztonság       Adatvédelem       Tartalom         Kezdőlap       Több kezdőlap beállításához sortöréssel elválasztva adja meg<br>azök cínet.       Több kezdőlap beállításához sortöréssel elválasztva adja meg<br>azök cínet.       Intipu/go microsoft com//wilm/g//Lintid=25514         Jelenlegi       Alapértelmezett       Új lap használata         Indítás       Indítás a legutóbbi munkamenet lapjaival       Indítás a legutóbbi munkamenet lapjaival         Othítás a legutóbbi munkamenet lapjaival       Lapok       Adoditása.         Böngészési előzmények       Lapok       Bargéreginesen letöltött főjak, előzmények, cookie-k, mentett<br>jelszavak és webűrlapadatok törlése.         Böngészési előzmények       Betülkészletek       Kisegítő lehetőségek         Megjelenés       OK       Mégse       Alkalmaz |                                |
|                    |           |                                                                                                    |                                |
|                    |           |                                                                                                    | Windows 10 Education           |
|                    | ı<br>D    | n 1                                                                                                    | へ 🖪 巨 🕬 🗟 18:15<br>2016.10.30. |

A **"Tartalom"** fülön a **"Tanúsítványok"** gombot kell megnyomni.

| Lomtár Google<br>Chrome |                                                                                                    |                                |
|-------------------------|----------------------------------------------------------------------------------------------------|--------------------------------|
| Mozilla<br>Firefox      | <ul> <li>Internet - tulajdonsagok</li> <li>Kapcsolatok</li> <li>Programok</li> <li>Speciális</li> <li>Tarústlványok</li> <li>Tarústlványok</li> <li>Tarústlványok használata a titkosított kapcsolatokhoz és<br/>azonositás céljára.</li> <li>SstSilapot törlés</li> <li>Tarústlványok</li> <li>Kozzétevők</li> <li>Automatikus kiegészítés</li> <li>Beállítások</li> <li>Beállítások</li> <li>Sejtségvél olvasható fissitet<br/>tartamat szolgálatnak a<br/>webhelyekről.</li> </ul> |                                |
|                         | OK Mégse Alkalmaz                                                                                                    | Windows 10 Education           |
|                         |                                                                                                    | へ 🔣 🖫 🕼 尾 18:15<br>2016:10:30. |

Ekkor elindul a "Tanúsítvány"-kezelő, ahol a **"Megbízható legfelső szintű hitelesítésszolgáltatók"** fület kell kiválasztani.

| Lomtár  | Google    |                                                                                       |                                                                                                    |
|---------|-----------|---------------------------------------------------------------------------------------|----------------------------------------------------------------------------------------------------|
|         | Chrome    | 😭 Internet - tulajdonságok ? 🗙                                                        |                                                                                                    |
|         |           | 😭 Tanúsítványok X                                                                     |                                                                                                    |
| Mozilla |           | Felhasználási cél:                                                                    | and the second second se |
| Firefox |           | Személyes Más személyek Közbenső szintű hitelesítésszolgáltatók Megbízható legfelső ) |                                                                                                    |
|         |           | Tulajdonos: Kiállító Lejárat d Rövid név                                              |                                                                                                    |
|         | bmrg_tanu |                                                                                       |                                                                                                    |
|         |           |                                                                                       |                                                                                                    |
|         |           |                                                                                       |                                                                                                    |
|         |           |                                                                                       |                                                                                                    |
|         |           |                                                                                       |                                                                                                    |
|         |           | Importálás Exportálás Eltávolitás Speciális                                           |                                                                                                    |
|         |           | A danusitvany remoschalasi tegai                                                      |                                                                                                    |
|         |           | Megjelenítés                                                                          |                                                                                                    |
|         |           | Bezárás                                                                               |                                                                                                    |
|         |           | OK Mégse Alkalmaz                                                                     |                                                                                                    |
|         |           |                                                                                       |                                                                                                    |
|         |           |                                                                                       |                                                                                                    |
|         | _<br>Q    | <b>A</b>                                                                              | Windows 10 Education                                                                                                    |

A Megbízható legfelső szintű hitelesítésszolgáltatók" fülön az **"Importálás"** gombot kell megnyomni.

| Mozilla<br>Frefox         Importaliás         Lington Control (c) (c) (c) (c) (c) (c) (c) (c) (c) (c)                                                                                                    |         |            | Internet - tulajdons Tanúsítványok                                                                                                    | ágok                                                                                                    | ?                                                                                                    | ×                                                                                                    | ×          |  |  |
|----------------------------------------------------------------------------------------------------|---------|------------|----------------------------------------------------------------------------------------------------|----------------------------------------------------------------------------------------------------|----------------------------------------------------------------------------------------------------|----------------------------------------------------------------------------------------------------|------------|--|--|
| Mozilla<br>Frefox       Fehasználási cél:       cMinden>         Közbenső szintű hitelesítésszolgáltatók       Megbizható legfelső szintű hitelesítésszolgáltatók       *         Image Lanse       Közbenső szintű hitelesítésszolgáltatók       Megbizható legfelső szintű hitelesítésszolgáltatók       *         Image Lanse       Minden>       2028. 08       Verlőgn Class 3       *         Image Comodo RSA Certii.       2038. 01       Comodo RSA Certiic       2038. 01       Comodo RSA Certiic         Exportigit (2) 1997       DigiCert Clobal Root.       DigiCert Clobal Root.       2031. 11       DigiCert         Exportigit (2) 1997       DigiCert Clobal Root.       DigiCert High Assur       DigiCert High Assur       DigiCert Assure B       DigiCert High Assur       DigiCert High Assur       DigiCert Assure B       DigiCert High Assur       DigiCert High Assur       DigiCert Assure B       DigiCert Assure B       DigiCert High Assur       DigiCert High Assur       DigiCert High Assur                                                                                                    | 2       |            | and and any ok                                                                                                    |                                                                                                    |                                                                                                    |                                                                                                    |            |  |  |
| Intervox       Kozbenső szntű hitelesítésszolgáltatók       Megbizható legfelső szntű hitelesítésszolgáltatók       Image intervente intervente interve | Aozilla |            | Felhasználási cél:                                                                                                    | <minden></minden>                                                                                                    |                                                                                                    |                                                                                                    | ~          |  |  |
| Tulajdonos:       Kiállitó       Lejárat d       Rövid név         Composition:       Class 3 Public Prima       Class 3 Public Primary       2028. 06       Verlágn Class 3         Composition:       Composition:       Composition:       Composition:       2038. 01       Composition:         Digicert Global Roa       Digicert Global Roa       Digicert Global Roa C 2031. 11       Digicert       Digicert Global Roa C 2031. 11       Digicert         Digicert Global Roa       Digicert Global Roa C 2022. 05       GeoTrust Global CA       2022. 05       GeoTrust Global CA         GeoTrust Global CA       GeoTrust Global CA       2023. 06       Compady Class       Verlágn         Importálás       Protritális       Exavita       Con Daddy Class 2 C c       2034. 06       GeoTrust Global CA         Geo Daddy Class 2 C c       Go Daddy Class 2 C c       2034. 06       Go Daddy Class       Verlágit         A tendestivany felhasználási céljai       Exavitás       Exavitás       Especials       Specials                                                                                                    | refox   |            | Közbenső szintű hitele                                                                                                    | esítésszolgáltatók Megbízható le                                                                                                    | gfelső szintű hite                                                                                                    | elesítésszolgáltatók                                                                                                    | ••         |  |  |
|                                                                                                    |         | brorg_tanu | Tulajdonos:<br>Class 3 Public P<br>COMODO RSA<br>DigiCert Assure<br>DigiCert Global<br>DigiCert High A:<br>Equifax Secure<br>GeoTrust Globa<br>Go Daddy Class<br>Importálás<br>A tandstvány felhas: | kálitó<br>ima Class 3 Public Primary<br>Cert COMODO RSA Certific<br>97 Copyright (c) 1997 ML<br>di D DigiCert Assured ID R<br>800 DigiCert Assured ID R<br>800 DigiCert High Assuran<br>Cer Equifax Secure Certifi<br>CA GeoTrust Global CA<br>2 C Go Daddy Class 2 Cer<br>rtúlás Eltávolítás<br>málási céljai | Lejárat d<br>2028. 08<br>2038. 01<br>1999. 12<br>2031. 11<br>2031. 11<br>2031. 11<br>2018. 08<br>2022. 05<br>2023. 06 | Rövid név<br>VeriSign Class 3<br>COMODO SECU<br>Microsoft Timest<br>DigiCert<br>DigiCert<br>DigiCert<br>GeoTrust<br>GeoTrust Global CA<br>Go Daddy Class<br>Spec | ↓<br>idits |  |  |
|                                                                                                    |         |            |                                                                                                    |                                                                                                    |                                                                                                    | Bezá                                                                                                    | árás       |  |  |
| Bezárás                                                                                                    |         |            |                                                                                                    |                                                                                                    |                                                                                                    |                                                                                                    |            |  |  |
| Bezárás                                                                                                    |         |            |                                                                                                    | OK Még                                                                                                    | se Alkalr                                                                                                    | naz                                                                                                    |            |  |  |
| Bezárás<br>OK Mégse Alkalmaz                                                                                                    |         |            |                                                                                                    |                                                                                                    |                                                                                                    |                                                                                                    |            |  |  |

Ekkor elindul az importálási varázsló, kattintsunk a "Tovább" gombra!

| Lomtár  | Google<br>Chrome |                                                                                                    |
|---------|------------------|----------------------------------------------------------------------------------------------------|
| Mozilla |                  | X 🗧 😸 Tanúsitványimportáló varázsló                                                                                                    |
| Filelox |                  | Tanúsítványimportálás - üdvözli a varázsló                                                                                                    |
|         | bmrg_tanu        | Ez a varázsió segit tanúsítványoknak, megbidható tanúsítványok listáinak és visszavont<br>tanúsítványok listáinak lemezről tanúsítványtárolóba másolásában.                                                                                                    |
|         |                  | A tarúsítvány az Ón azonosítására szolgál, és a hitelesítésszolgáltató állítja ki, továbbá<br>információkat tartalmaz adatai védelméhez és biztonságos hálózati kapcsolatok<br>létrehozásához. A tarúsítványtároló a tarúsítványok tárolására szolgáló rendszerterület. |
|         |                  | A folytatáshoz kattintson a Tovább gombra.                                                                                                    |
|         |                  | Tovább Mégse<br>OK Mégse Akalona                                                                                                    |
|         |                  | Windows 10 Education                                                                                                    |
|         | ۵ ( <u>)</u>     |                                                                                                    |

A következő ablakban tudjuk a letöltött tanúsítványt importálni, kattintsunk a "Tallózás" gombra!

| Lomtár Socgle<br>Chrome | ← Z→ Tanúsítványimportáló varázsló                                                                                                    |                      |
|-------------------------|----------------------------------------------------------------------------------------------------|----------------------|
| Firefox                 | Importálandó fájl         Adja meg az importálandó fájl.         Fájlnév:         Tallózás         Megjegyzés: Több tanúsítvány is tárolható egyetlen fájlban a következő formátumokban:         Személyes információcsere - PKCS #12 (PFX.,P12)         Titkosított üzenetek szintaxisának szabványa - PKCS #7 tanúsítványok (.P7B)         Microsoft szerializált tanúsítványtároló (.SST) |                      |
|                         | Tovább Mégse<br>OK Mégse Alkalmaz                                                                                                    | Windows 10 Education |

Keressük ki a már lementett tanúsítvány-fájlt! (A ez esetben ez az asztalon van.) Ezután kattintsunk a **"Megnyitás"** gombra!

|         | 😒 Megnyitás                                                                                                    |                      | ^                   |                    |       |      | × |
|---------|----------------------------------------------------------------------------------------------------|----------------------|---------------------|--------------------|-------|------|---|
| lozilla | ← → ~ ↑ 🗔 :                                                                                                    | > Ez a gép > Asztal  | ~                   | ・ ひ Keresés: Aszta | al    |      | P |
| irefox  | Rendezés 🔻 Új m                                                                                                    | nappa                |                     |                    |       |      | 0 |
|         | <br>🖈 Gyors elérés                                                                                                    | ^ Név                | Módosítás dátuma    | Típus              | Méret |      |   |
|         | <br>Asztal 💉                                                                                                    | bmrg_tanusitvany.crt | 2016. 10. 28. 16:26 | Biztonsági tanúsít |       | 4 KB |   |
|         | Bacula                                                                                                    |                      |                     |                    |       |      |   |
|         | 2 E\<br>Conditional Conditional Conditita Conditional Conditional Conditional Conditional Conditional C | k                    |                     |                    |       |      |   |

Ekkor betöltődik a kiválasztott fájl, kattintsunk a "Tovább" gombra!

| Lomtár  | Google<br>Chrome |                                                                                       |                     |
|---------|------------------|---------------------------------------------------------------------------------------|---------------------|
| Mozilla |                  |                                                                                       |                     |
| Firefox |                  | Importálandó fáji                                                                     |                     |
|         |                  | Adja meg az importálandó fájlt.                                                       |                     |
|         |                  |                                                                                       |                     |
|         | bmrg_tanu        | Fájlnév:                                                                              |                     |
|         |                  | C: USErs (UX Desktop pring_cardstvany.c) t                                            |                     |
|         |                  | Megjegyzés: Több tanúsítvány is tárolható egyetlen fájlban a következő formátumokban: |                     |
|         |                  | Személyes információcsere - PKCS #12 (.PFX,.P12)                                      |                     |
|         |                  | Titkosított üzenetek szintaxisának szabványa – PKCS #7 tanúsítványok (,P78)           |                     |
|         |                  | Microsoft szenalizalt tanusítvanýtarolo (.SSI)                                        |                     |
|         |                  |                                                                                       |                     |
|         |                  |                                                                                       |                     |
|         |                  |                                                                                       |                     |
|         |                  |                                                                                       |                     |
|         |                  |                                                                                       |                     |
|         |                  | Tovább Mégse                                                                          |                     |
|         |                  | OK Mégse Assert                                                                       |                     |
|         |                  |                                                                                       |                     |
|         |                  |                                                                                       |                     |
|         |                  |                                                                                       |                     |
|         |                  |                                                                                       | Windows 10 Educatio |
|         | ρ 🗇 🚺            |                                                                                       | ^ 💁 🖓 ☜ 2016 10 30  |

A következő ablakon megkérdezi a rendszer a **"Tanúsítványtároló" helyét.** Ha itt nem a **"Megbízható legfelső szintű hitelesítésszolgáltatók"** van alapesetben kiválasztva, akkor a "Tallózás" gombra kattintva keressük ki, **ha igen**, akkor kattintsunk a **"Tovább"** gombra!

| Lomtár             | Google<br>Chrome |                                                                              |
|--------------------|------------------|------------------------------------------------------------------------------|
| Mozilla<br>Firefox |                  | X 🗧 🚰 Tanúsítványimportáló varázsló                                          |
| THEFOX             |                  | Tanúsítványtároló                                                            |
|                    |                  | A tanúsítványtárolók a tanúsítványok tárolására szolgáló rendszerterületek.  |
|                    | 200              |                                                                              |
|                    | here tanu        | A Windows automatikusan ki tud választani egy tanúsítványtárolót, vagy Ön is |
|                    | bring_tand       | megadhat egy helyet a tanúsítványok tárolásához.                             |
|                    |                  | 🔿 A tanúsítvány típusának megfelelő tanúsítványtároló automatikus választása |
|                    |                  | Inden tanúsitvány tárolása ebben a tárolóban                                 |
|                    |                  | Tanúsítványtároló:                                                           |
|                    |                  | Megbizható legfelső szintű hitelesítésszolgáltatók Tallózás                  |
|                    |                  |                                                                              |
|                    |                  |                                                                              |
|                    |                  |                                                                              |
|                    |                  |                                                                              |
|                    |                  |                                                                              |
|                    |                  |                                                                              |
|                    |                  |                                                                              |
|                    |                  |                                                                              |
|                    |                  | ( Tovább ) Mégse                                                             |
|                    |                  | OK Mégse Alkowaz                                                             |
|                    |                  |                                                                              |
|                    |                  |                                                                              |
|                    |                  |                                                                              |
|                    |                  | Windows 10 Education                                                         |
| 4                  |                  |                                                                              |

A következő ablak, a varázsló befejezése, ha a **beállítások között** helyesen, a "**Megbízható legfelső szintű hitelesítésszolgáltatók"** szerepel, akkor kattintsunk a **Befejezés** gombra, ha nem, akkor a **Mégse** gombra, és a **2/B.) Lépés** -től kezdjük újra a műveleteket!

| Lomtár  | Google<br>Chrome |                                                                                                    |
|---------|------------------|----------------------------------------------------------------------------------------------------|
| Mozilla |                  | ★ <i>F</i> Tanúsitványimportáló varázsló                                                                                                    |
| Firefox |                  | Tanúsítványimportálás - a varázsló befejezése                                                                                                    |
|         | bmrg_tanu        | A tanúsítvány importálása azután megy végbe, hogy a Befejezés gombra kattint.                                                                                                    |
|         |                  | A következő beállításokat adta meg:<br>Fehnszmáló által választott tanúsltványtároló Megbízható legfelső szintű hitelesítésszolç<br>Tartalom Tanúsltvány<br>Fájlnév C:\Users tux\Desktop\bmrg_tanustvany. |
|         |                  |                                                                                                    |
|         |                  |                                                                                                    |
|         |                  | Befejezés Mégse<br>OK Mégse Alkalasa                                                                                                    |
|         |                  | Windows 10 Education                                                                                                    |
|         | ر                |                                                                                                    |

Ha mindent jól csináltunk, a rendszer tájékoztat a **telepítés sikerességéről**.

| Lomtár  | Google<br>Chrome | <ul> <li>Internet - tulajdons</li> <li>Tanúsitványok</li> <li>Felhasználási cél:</li> </ul>                                                                                                    | ágok<br>«Minden»                                                                                                    | ? ×                                                                                                    | ×       |                       |                |
|---------|------------------|----------------------------------------------------------------------------------------------------|----------------------------------------------------------------------------------------------------|----------------------------------------------------------------------------------------------------|---------|-----------------------|----------------|
| Firefox | bmrg_tanu        | Közbenső szntű hitele<br>Tulajdonos:<br>CoMODO RSAC<br>COMODO RSAC<br>COPYright (c) 15<br>DigiCert Sarber<br>DigiCert Global f<br>DigiCert High As<br>Elegifax Secure<br>GeoTrust Global<br>Go Daddy Class<br>Importálás Elego<br>A tanúsitvány felhasz | esitésszolgáltatók Megbiźható k<br>Irállitó<br>ima Class 3 Public Primary<br>2000 RSA Certific<br>97 COMODO RSA Certific<br>97 COpyright (c) 1997 Mi<br>10 DigCert High<br>Roo DigCert High<br>Can DigCert High<br>Can DigCert Kigh<br>2 C Go Daddy Ck<br>Italás Eltávo<br>nálási céljai | egfelső szintű hitelesítésszolgáltat<br>Lejárat d Rövid név<br>2028. 08 VeriSign Class 3<br>2038. 01 COMODO SECU.<br>1999. 12 Microsoft Timest<br>2031. 11. Diolocet<br>sítványimportáló varázsló<br>Az importálás sikeres volt.<br>OK |         |                       |                |
|         |                  |                                                                                                    | OK Még                                                                                                    | se Alkalmaz                                                                                                    | Bezárás | Windows 10 E          | ducation       |
|         | Q [[]]           | <b>a</b>                                                                                                    |                                                                                                    |                                                                                                    |         | へ 📕 巨 🖤 🗟 18<br>2016. | :18<br>10. 30. |

Ezután már látható a **Baár-Madas** "központi" **Tanúsítványa** a **"Megbízható legfelső szintű hitelesítésszolgáltatók"** között.

|         | $\mathbf{P}$     |                                                                                                    |                               |
|---------|------------------|----------------------------------------------------------------------------------------------------|-------------------------------|
| Lomtár  | Google<br>Chrome | 😭 Internet - tulajdonságok ? 🗡                                                                                                    |                               |
|         |                  | 😪 Tanúsítványok X                                                                                                    |                               |
| Mozilla |                  | Felhasználási cél:                                                                                                    |                               |
| Firefox |                  | Közbenső szintű hitelesítésszolgáltatók Megbízható legfelső szintű hitelesítésszolgáltatók                                                                                                    |                               |
|         | bmrg_tanu        | Tulajdonos:       Kiálltó       Lejárat d       Rövid név         AddTrust External       AddTrust External CA       2020. 05       The USERTrust         Balamicor CyberTrust.       2020. 05       The USERTrust         Balamicor CyberTrust.       2020. 05       The USERTrust         Casas 3 Public Prima       Balamicor CyberTrust.       2020. 05         Casas 3 Public Prima       Balamicor CyberTrust.       2020. 05         Casas 3 Public Prima       Balamicor CyberTrust.       2020. 05         Casas 3 Public Prima       Balamicor CyberTrust.       2020. 05         Casas 3 Public Prima       Casas 3 Public Primary.       2028. 08         VerSign Class 3       Copyright (2) 1997       Copyright (2) 1997       Copyright (2) 1997         Capoyright (2) 1997       DigCert High Assured ID R       2031. 11       DigCert Libur Assure       DigCert Libur Assure         Cipic Cert Libul Ross       DigCert High Assura       2031. 11       DigCert Libur Assure       DigCert Libur Assure         Importálás       Exportálás       Etávolitás       Specális         A tanústvány fehasználási céljal       Minden>       Megjelenítés |                               |
|         |                  | Bezárás                                                                                                    |                               |
|         |                  | OK Mégse Alkalmaz                                                                                                    |                               |
|         |                  |                                                                                                    | Windows 10 Education          |
|         | ວ 🗇 🄋            | a 🚹 🕹                                                                                                    | 토 아) 🗟 18:18<br>2016. 10. 30. |

Kattintsunk a **tanúsítványra**, majd a **"Megjelenítés"** gombra, így ellenőrizhetjük a tanúsítványt.

|                    | <b>9</b>          |                                                                                                    |                                              |
|--------------------|-------------------|----------------------------------------------------------------------------------------------------|----------------------------------------------|
| Lomtar             | Chrome            | 😭 Internet - tulajdonságok ? X                                                                                                    |                                              |
|                    |                   | 😭 Tanúsítványok X                                                                                                    |                                              |
| Mozilla<br>Firefox |                   | Felhasználási cél:                                                                                                    |                                              |
|                    | bmrg_tanu         | Tulajdonos: Kiállhó Lejárat d Rövid név ^<br>GalddTrust External AddTrust External CA 2020. 05 The USERTrust<br>Baar-Madas Tarust Baar-Madas Tarustiv 2026. 10                                                                                                    |                                              |
|                    |                   | Image: Space CyberTru       Baltimore CyberTrust       2025. 05       DigiCert Baltimor         Image: Compose CyberTrust       2025. 05       DigiCert Baltimor         Image: Compose CyberTrust       2028. 08       Versign Class 3         Image: Compose CyberTrust       2028. 08       Versign Class 3         Image: Compose CyberTrust Compose CyberTrust       2038. 01       COMODO SECU         Image: Compose CyberTrust Comparison CyberTrust       2038. 01       COMODO SECU         Image: Compose CyberTrust CyberTrust       2039. 01       COMODO SECU         Image: Comparison CyberTrust CyberTrust       2039. 01       COMODO SECU         Image: Comparison CyberTrust CyberTrust CyberTrust       2031. 11       DigICert Assured 10 R         Image: CyberTrust CyberTrust CyberTrust CyberTrust CyberTrust       2031. 11       DigICert Assured 10 R |                                              |
|                    |                   | DigiCert Global Roo DigiCert Global Root CA 2031. 11 DigiCert DigiCert High Assur DigiCert High Assuran 2031. 11 DigiCert                                                                                                    |                                              |
|                    |                   | Importálás Exportálás Eltávolitás Speciális A tanúsítvány fehasználási céljal                                                                                                    |                                              |
|                    |                   | <minden></minden>                                                                                                    |                                              |
|                    |                   | Bezárás<br>OK Mégse Alkalmaz                                                                                                    |                                              |
|                    |                   |                                                                                                    |                                              |
|                    | р <sub>[]</sub> [ |                                                                                                    | Windows 10 Education<br>へ 🙆 む 🕼 🗟 2015 10 20 |

Ekkor megjelennek a telepített **tanúsítvány általános** részletei, az alábbi **képen láthatóakkal megegyező** adatokat **kell** látnunk.

(Kiállító: Baar-Madas Tanusitvany Kibocsato, Érvényesség: 2016.10.28 Vége: 2026.10.26)

(Megjegyzés: Az informatikában használatos Angol-ábc miatt az ékezetes karakterek nem jelennek meg.)

| Lomtá              | G   | joogle  |            |                                                                                                    |                       |                                    |   |         |                        |
|--------------------|-----|---------|------------|----------------------------------------------------------------------------------------------------|-----------------------|------------------------------------|---|---------|------------------------|
|                    | с   | hrome   | <b>6</b> 1 | nternet - tulaidonságok                                                                                                    | ? ×                   |                                    |   |         |                        |
| Mozilla<br>Firefox |     |         | F          | Tanúsítvány<br>A Tanúsítvány<br>Általános Részletek Tanúsítványlánc                                                                    | ×                     | )<br>iltatók + •                   | < |         |                        |
|                    | bmi | rg_tanu |            | Információ a tanúsítványról<br>A tanúsítvány a következő célokra hasz<br>• Ninden kiállítási házirend<br>• Minden alkalmazási házirend | ználható:             | xst<br>imor<br>is 3<br>iCU<br>nest |   |         |                        |
|                    |     |         |            | Tulajdonos:Baar-Madas Tanustivany Ki<br>Kiállító: Baar-Madas Tanustivany Ki<br>Érvénvesső: 2016. 10. 28. véne: ;                       | bocsato               | Speciális                          |   |         |                        |
|                    |     |         |            |                                                                                                    | Kiállító nyilatkozata | egjelenítés<br>Bezárás             |   |         |                        |
|                    |     |         |            |                                                                                                    | ОК                    |                                    |   | Windows | s 10 Education         |
|                    | Q   | ([])    |            | 1                                                                                                    |                       |                                    |   |         | 18:18<br>2016. 10. 30. |

Ha a fent látható adatok megegyeznek, a képen láthatóakkal, akkor a tanúsítvány telepítése sikeres volt. A **telepítést véglegesítsük**, és lépjünk ki a **"Bezárás"**, **majd "OK"** gombok megnyomásával.

| Lomtár             | Google     |                                                                                                    |                                                                                  |                         |
|--------------------|------------|----------------------------------------------------------------------------------------------------|----------------------------------------------------------------------------------|-------------------------|
|                    | Chrome     | 🐑 Internet - tulajdonságok                                                                                                    | ? ×                                                                              |                         |
| Mozilla<br>Firefox | bmrg_tanu: | Kapcsolatok       Programok         Általános       Biztonság       Adatvédelem         Tanúsítványok       Tanúsítványok használata a tikosított kapcsol azonosítás celjára.       Image: Standard Standard Sta | speciális<br>Tartalom<br>Iatokhoz és<br>Közzétevők<br>Beállítások<br>Beállítások |                         |
|                    |            |                                                                                                    |                                                                                  | Windows 10 Education    |
|                    |            |                                                                                                    |                                                                                  | へ 🌠 🏆 🖤 🗟 2016. 10. 30. |

# Elkészültünk a telepítéssel!

Ezután már a **Google Chrome**, a **Microsoft Edge**, és a Microsoft **Internet Explorer** is hitelesnek fogja elismerni az iskola tanúsítványait.

(A továbbiakban már nem lesz szükség az "Asztal"-ra, (vagy máshova) lementett tanúsítvány-fájlra, arról az egyes böngészők saját másolatot készítettek, ezért ez a fájl nyugodtan törölhető.)

Az alábbi képeken látható, ahogy az egyes böngésző programok hitelesnek nyilvánítják az iskola E-Napló oldalát:

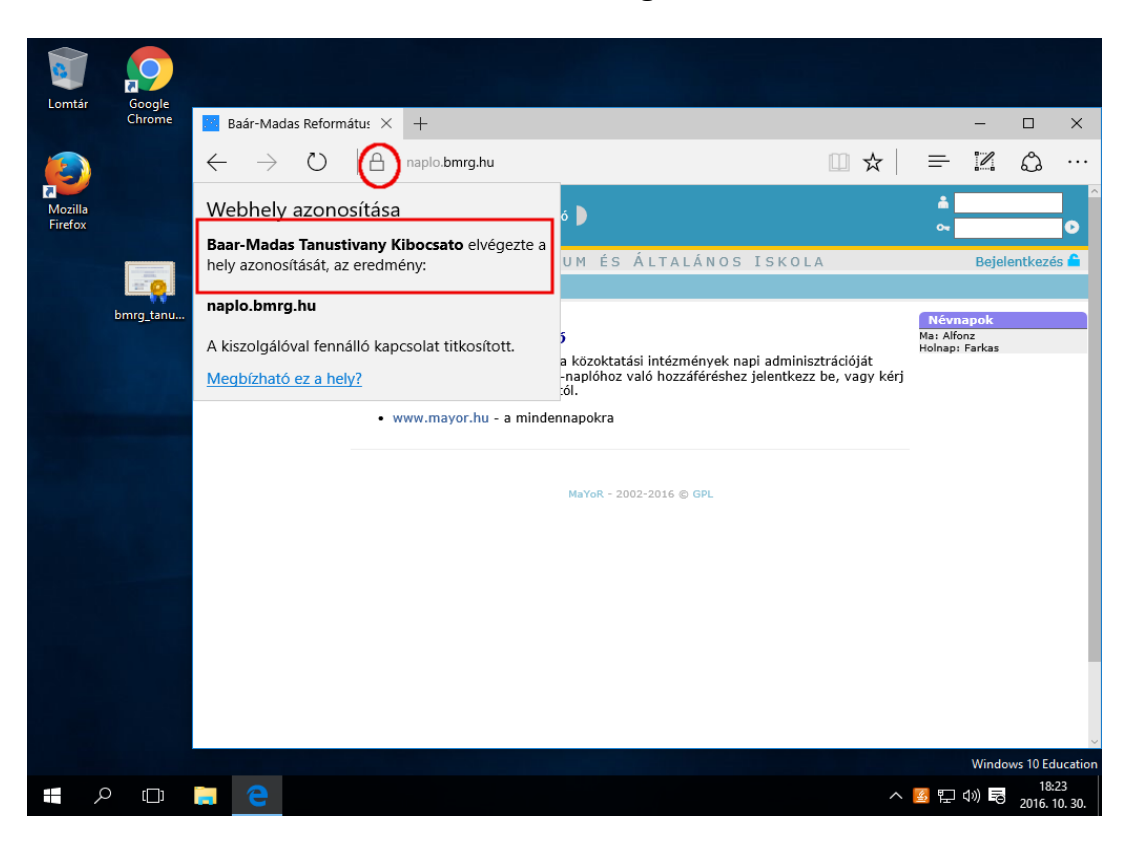

#### **Microsoft Edge**

#### **Microsoft Internet Explorer**

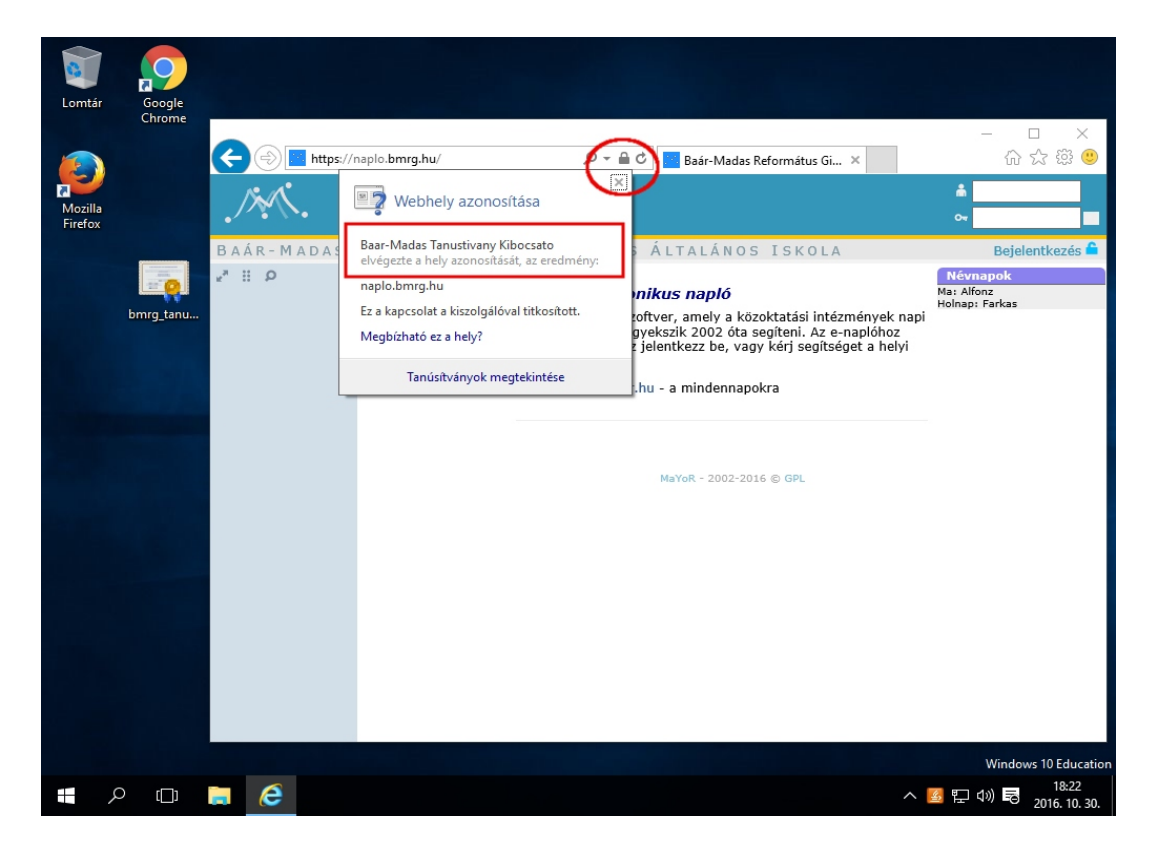

### 2/C.) Lépés: Telepítés a Mozilla Firefox böngészőhöz

Abban az esetben, **ha** az ún. **"gyors"** telepítési eljárás **nem működne** a Firefox böngészőben, **lehetőség van,** a tanúsítvány **egyedi telepítésére.** 

Az alábbi képsorozat ebben próbál segíteni.

× 🥑 Mozilla Firefox kezdőoldal 🛛 🗙 🕂 C Q Keresés ≡ ☆ 自 4 Â ABP 👻 🔏 Kivágás Másolás Beillesztés 100% ÷ 00 bmrg ta Új ablak Új privát ablak Oldal menté-se 0 • Nyomtatás Előzmények Teljes képer nyő Ö Q Keresés Q ÷ Keresés Beállításo Kiegészítők Köszönjük, hogy a Firefoxot választotta! A böngésző képess € álása érdekében ismerje meg az újdo × Fejlesztő Szinkronizá lapok 1  $\bigcirc$  $\mathcal{O}$ \* Bejelentkezés a Synche Előzmények Beállítások Letöltések Könyvjelzők Kiegészítők Sync + Testreszabás 0 Ċ -へ 🛃 🖵 🕪 👼 2016. 10.

Indítsuk el a Firefox böngészőt, és kattintsunk a "Beállítások" gombra.

A baloldali menüben kattintsunk a "Speciális" gombra!

| Mozilla |                   | <ul> <li>Mozilla Firefox kezdő</li> <li>Firefox about:pr</li> </ul> | oldal X 🏶 Beállitások<br>eferences                                                            | ×<br>ď                        | +<br>Q Keresés                             | ☆自↓                           | _<br>^ ♥        | - L       | ×<br>=   |
|---------|-------------------|---------------------------------------------------------------------|-----------------------------------------------------------------------------------------------|-------------------------------|--------------------------------------------|-------------------------------|-----------------|-----------|----------|
| Firefox | bmrg tanu         | [1] Általános<br>Q Keresés                                          | Általános                                                                                     |                               |                                            |                               |                 | ?         |          |
|         | <u>enng_tanam</u> | 📄 Tartalom<br>🌲 Alkalmazások                                        | Indítás<br><u>M</u> indig ellenőrizz<br>Jelenleg a Firefox                                    | e, hogy a Fir<br>az alapértel | efox-e az alapértelme<br>Imezett böngésző. | ezett böngésző                |                 |           |          |
|         |                   | <ul> <li>Adatvédelem</li> <li>Biztonság</li> </ul>                  | A Firefox in <u>d</u> ításakor:<br><u>K</u> ezdőlap:                                          | Kezdőlap r<br>Mozilla Fire    | negjelenítése<br>fox kezdőoldal            |                               |                 | •         |          |
|         |                   | <ul> <li>Sync</li> <li>Speciális</li> </ul>                         | [                                                                                             | <u>A</u> ktuális              | oldal használata<br>Ala <u>p</u> érte      | Kö <u>n</u> yvjelző<br>Imezés | használata      | •         |          |
|         |                   |                                                                     | <b>Letöltések</b> <ul> <li>Fájlok <u>m</u>entése</li> <li><u>R</u>ákérdezés a fájl</li> </ul> | ↓ Letölté<br>ok letöltési h   | elyére                                     |                               | <u>T</u> allózá | S         | ~        |
|         |                   |                                                                     |                                                                                               |                               |                                            |                               | Win             | dows 10 E | ducation |
| -       | r⊡ı O             | i (                                                                 |                                                                                               |                               |                                            | ^                             | 💪 町 🕼 🗉         | 18        | 8:27     |

Válasszuk ki a **"Tanúsítványok"**, fület, majd nyomjuk meg a **"Tanúsítványkezelő"** gombot!

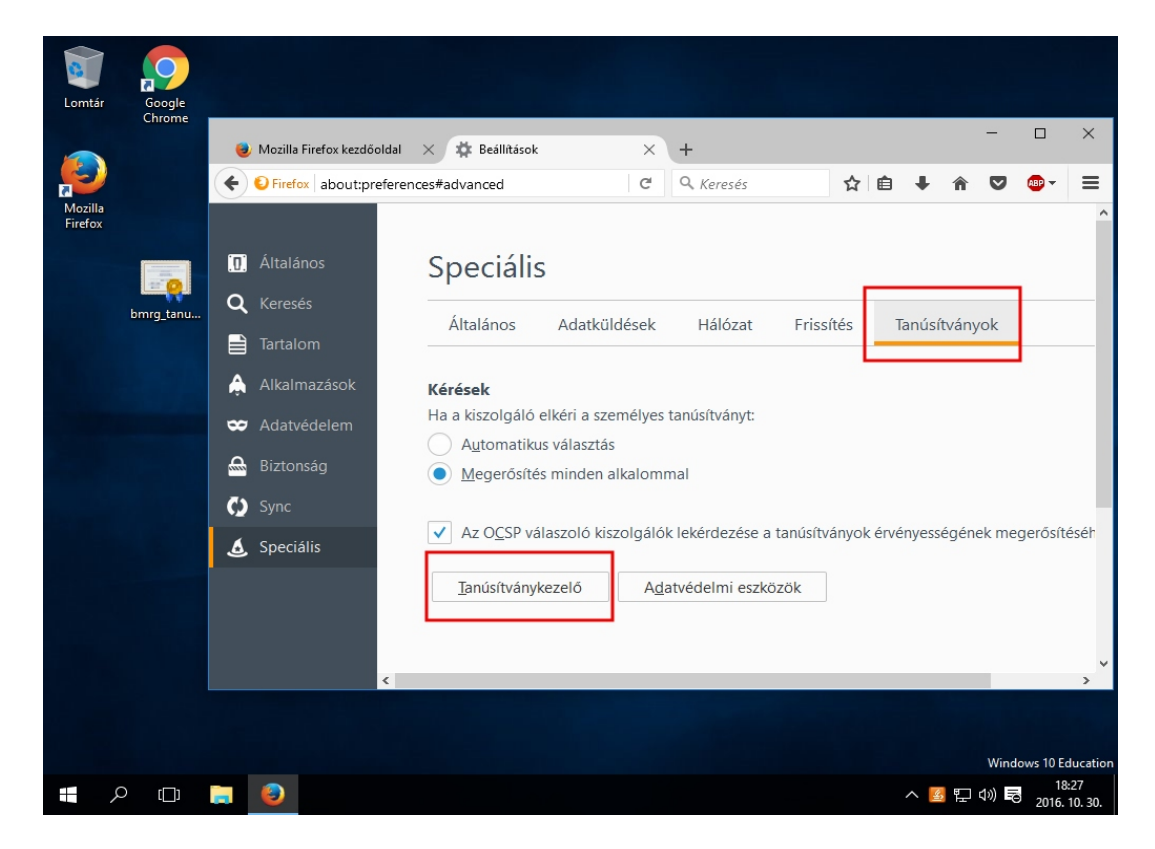

A felugró ablakban válasszuk ki a **"Hitelesítésszolgáltatók"** fület, majd nyomjuk meg az **"Importálás"** gombot!

| Lomtár  | Google<br>Chrome                                                                        |                                  |
|---------|-----------------------------------------------------------------------------------------|----------------------------------|
|         | 曼 Mozilla Firefox kezdőoldal 🛛 🗙 🏟 Beállitások 👋 🕂                                      | - 🗆 ×                            |
|         | Eirefox about introferancer#advanced     C Q Karacás                                    |                                  |
| Mozilla |                                                                                         |                                  |
| Firefox | D Általános Speciális                                                                   | X                                |
|         | bm                                                                                      |                                  |
|         | Saját tanúsítványok Emberek Kiszolgálók Hitelesítésszolgáltatók Egyebek                 | Tanúsítványok                    |
|         | A következő hitelesítésszolgáltatókat lehet azonosítani a meglevő tanúsítványokkal:     |                                  |
|         | Tanúsítvány neve Adatvédelmi eszköz                                                     |                                  |
|         | ✓AC Camerfirma S.A.                                                                     |                                  |
|         | Chambers of Commerce Root - 2008 Builtin Object Token                                   |                                  |
|         | Global Chambersign Root - 2008 Builtin Object Token                                     |                                  |
|         | VAC Camerfirma SA CIF A82743287                                                         |                                  |
|         | Chambers of Commerce Root Builtin Object Token                                          |                                  |
|         | Global Chambersign Root Builtin Object Token                                            | k érvényességének megerősítéséh  |
|         |                                                                                         |                                  |
|         | ACCVRAIZT Builtin Object Token                                                          |                                  |
|         | Megtekintés Bizalom szerkesztése Importálás Exportálás Törlés vagy bizalom visszavonása |                                  |
|         | OK                                                                                      | <b>_</b>                         |
|         | UN                                                                                      |                                  |
|         |                                                                                         |                                  |
|         |                                                                                         |                                  |
|         |                                                                                         | Windows 10 Education             |
| ×       |                                                                                         | へ 💁 🔛 🕬 🗟 18:27<br>2016. 10. 30. |

Keressük ki a már lementett tanúsítvány-fájlt! (Ebben az esetben ez az "asztalon" van.) Ezután kattintsunk a "Megnyitás" gombra!

| Lomtár             | Google<br>Chrome            |           |                               |     |                |                        |               |   |           |             |             |                 |
|--------------------|-----------------------------|-----------|-------------------------------|-----|----------------|------------------------|---------------|---|-----------|-------------|-------------|-----------------|
|                    | 🍓 Mozilla                   | Firefox k | ezdőoldal 🗙 🏟 Beállításo      | k   | ×              | +                      |               |   |           | -           |             | ×               |
|                    | 🗲 😜 Firef                   | x abou    | ut:preferences#advanced       |     | C              | Q. Kere:               | sés           | ☆ | 1 d 1     | 2 A 4       | 🧷 🔒 🗸       | ≡               |
| Mozilla<br>Firefox |                             |           |                               |     |                |                        |               |   |           |             |             | ^               |
|                    | Válassza ki a fájlt, amelyl | oen az im | portálandó CA-tanúsítvány van |     |                |                        | ×             |   |           |             |             | - 1             |
|                    |                             | Ez a gé   | p → Asztal                    | ~ Ū | Keresés: Aszta | al                     | م             | × |           |             |             | -1              |
|                    | Rendezés 🔻 Új m             | appa      |                               |     |                | == -                   |               |   | Tanı      | úsítványok  |             | - 1             |
|                    | <b>_</b> ? E:\              | ^         | lév ^                         |     | Módosítá       | s dátuma               | Típus         | , |           |             |             | - 1             |
|                    | a OneDrive                  | C         | 🙀 bmrg_tanusitvany.crt        |     | 2016. 10. 2    | 28. 16:26              | Biztonsági ta |   |           |             |             | - 1             |
|                    | 💻 Ez a gép                  |           |                               |     |                |                        | Ê             |   |           |             |             | - 11            |
|                    | Asztal                      |           |                               |     |                |                        |               |   |           |             |             |                 |
|                    | 🔮 Dokumentumo               | k         |                               |     |                |                        | _             |   |           |             |             | - 11            |
|                    | 📰 Képek                     |           |                               |     |                |                        | _             |   |           |             |             | - 11            |
|                    | Letöltések                  |           |                               |     |                |                        | _             |   | k érvénye | ességének i | megerősít   | éséh            |
|                    | Videok                      |           |                               |     |                |                        | _             |   |           |             |             |                 |
|                    | Helvi Jemez (C)             |           |                               |     |                |                        | ~             | J |           |             |             |                 |
|                    | CD-meghaitó (               | ,         |                               |     |                |                        |               |   |           |             |             |                 |
|                    |                             | ~ <       |                               |     |                |                        | >             |   |           |             |             |                 |
|                    | F                           | ájlnév: t | omra tanusitvanv.crt          | ~   | Tanúsítványol  | c (*. <b>.</b> 7b;*.ci | rt;*.cert; ~  |   | _         | _           |             | ~               |
|                    |                             | · _       | <u> </u>                      |     | Megnyitás      |                        | Méase         |   |           |             |             | -               |
|                    |                             |           |                               |     | megnynus       |                        |               |   |           |             |             |                 |
|                    |                             |           |                               |     |                |                        |               |   |           | w           | indows 10 F | ducation        |
| م 📲                | (L) 📜 😜                     |           |                               |     |                |                        |               |   | ^         |             | 2016.       | 3:27<br>10. 30. |

A következő ablakban **"pipa"**-jelet kell tenni, az alábbi képen is látható 3 helyre. Utána nyomjuk meg az **"OK"** gombot!

(A "Megbízás webhelyek azonosítására" mező mellé mindenképpen kell, hogy "pipa"-jel kerüljön!)

| Lomtár             | Google                                                                                                    |                                      |  |  |  |  |  |
|--------------------|----------------------------------------------------------------------------------------------------|--------------------------------------|--|--|--|--|--|
|                    | Mozilla Firefox kezdőoldal ×                                                                                                    | - 🗆 ×                                |  |  |  |  |  |
|                    | Image: Specific Strength Strength Strengt Strengt Strength Strength Strength Strength Strength Strength St | ☆ 🖻 🖡 🎓 🗢 🚭 =                        |  |  |  |  |  |
| Mozilla<br>Firefox | Tanúsítványkezelő                                                                                                    | ×                                    |  |  |  |  |  |
|                    | br<br>Saját tanýirítvánvik Emberek Kirzolnálók Hitelesítésszolnáltatók Emvehek<br>Tanúsítvány letöltése X                                                                                                    | Tanúsítványok                        |  |  |  |  |  |
|                    | A kov<br>Arra kérik, hogy bízzon meg egy új hitelesítésszolgáltatóban (CA-ban).<br>Tanút<br>Megbízik "Baar-Madas Tanustivany Kibocsato" CA-ban a következő témákban?<br>Megbízás webhelyek azonosítására<br>Megbízás a szoftverfejlesztők azonosítására<br>Megbízás a szoftverfejlesztők azonosítására<br>Mielőtt megbízna ebben a CA-ban bármilyen célból, vizsgálja meg a tanúsítványát, valamint az<br>irányelveit (házirendjét) és folyamatait (ha vannak ilyenek).<br>Megjelenítés A CA tanúsítványának megvizsgálása<br>Meg                                                                                                    | k érvényességének megerősítéséh      |  |  |  |  |  |
|                    |                                                                                                    | Windows 10 Education                 |  |  |  |  |  |
| م 🖿                | • 📮 🧕                                                                                                    | へ <u> </u> い) 18:28<br>2016. 10. 30. |  |  |  |  |  |

A telepítés sikerességéről **külön értesítést nem** kapunk, helyette megjelenik a **"Hitelesítésszolgáltatók"** listáján a **Baár-Madas** "központi" **Tanúsítványa.** 

| Lomtái             | Goog | gle<br>me                                                                                                    |                                                                                                    |                                                                                                    |                              |                                                                                                    |                                                                                                    |                                                                                  |                 |            |                 |                       |       |       |           | ×        |  |
|--------------------|------|----------------------------------------------------------------------------------------------------|----------------------------------------------------------------------------------------------------|----------------------------------------------------------------------------------------------------|------------------------------|----------------------------------------------------------------------------------------------------|----------------------------------------------------------------------------------------------------|----------------------------------------------------------------------------------|-----------------|------------|-----------------|-----------------------|-------|-------|-----------|----------|--|
|                    |      |                                                                                                    | ) Mozilla                                                                                                    | Firefox kezdőoldal                                                                                                    | × #                          | Beállítások                                                                                                    |                                                                                                    | ×                                                                                | +               |            |                 |                       |       |       |           |          |  |
| <b>_</b>           |      | (                                                                                                    | E) Firef                                                                                                    | about:prefere                                                                                                    | nces#advar                   | nced                                                                                                    |                                                                                                    | C                                                                                | Q. Keresés      |            | ☆               | Ê                     | ∔ ♠   |       | ABP 👻     | ≡        |  |
| Mozilla<br>Firefox | Tan  | .O.                                                                                                    | Általá                                                                                                    | nos                                                                                                    | Spe                          | ciális                                                                                                    |                                                                                                    |                                                                                  |                 |            | ×               |                       |       |       |           | ^        |  |
|                    | bm   | m<br>Saiát tanúsítványok Emberek Kiszolgálók Hitelesítésszolgáltatók Egyebek                                         |                                                                                                    |                                                                                                    |                              |                                                                                                    |                                                                                                    |                                                                                  |                 |            |                 | Tanúsítványok         |       |       |           |          |  |
|                    |      | A következő                                                                                                    | hitelesíté                                                                                                    | sszolgáltatókat lehe                                                                                                    | t azonosítan                 | i a meglevő f                                                                                                    | tanúsítványo                                                                                                    | kkal:                                                                            |                 |            |                 | -                     |       |       |           | -1       |  |
|                    | -    | Tanúsítvány<br>Autorid<br>v Baar-Mad<br>Baar-M<br>v Baltimore<br>Baltimo<br>DigiCer<br>Microsc<br>Microsc<br>Verizon | neve<br>ad de Cer<br>as Reform<br>adas Tanc<br>re Cyber<br>I: Baltimor<br>ft IT SSL<br>ft IT SSL<br>Akamai S<br>s B | tificacion Firmaprof<br>latus Gimnazium<br>stivany Kibocsato<br>rust Root<br>e CA-2 G2<br>5HA2<br>5HA2<br>ureServer C.A. G14-S<br>izalom szerkesztése. | esional CIF<br>HA2<br>Import | Adatvéde<br>Builtin Ob<br>Szoftveres<br>Builtin Ob<br>Szoftveres<br>Szoftveres<br>Szoftveres<br>Szoftveres<br>Szoftveres<br>Szoftveres | elmi eszköz<br>oject Token<br>s adatvédelm<br>s adatvédelm<br>s adatvédelm<br>s adatvédelm<br>s adatvédelm<br>s adatvédelm<br>s adatvédelm | ii eszköz<br>ii eszköz<br>ii eszköz<br>ii eszköz<br>ii eszköz<br>Törlés <u>v</u> | agy bizalom vi: | sszavonása | k érvényességér | iek megerősítésé<br>3 | éséh  |       |           |          |  |
|                    |      |                                                                                                    |                                                                                                    |                                                                                                    |                              |                                                                                                    |                                                                                                    |                                                                                  |                 |            |                 |                       |       |       |           |          |  |
|                    |      |                                                                                                    |                                                                                                    |                                                                                                    |                              |                                                                                                    |                                                                                                    |                                                                                  |                 |            |                 |                       |       | Wind  | ows 10 Ed | lucation |  |
|                    | р (  | ]) 📄                                                                                                    | ٨                                                                                                    |                                                                                                    |                              |                                                                                                    |                                                                                                    |                                                                                  |                 |            |                 | /                     | v 🌠 🖫 | 40) 同 | 2016.     | 10. 30.  |  |

A "Megtekintés" gombra kattintva ellenőrizhetjük a tanúsítványt.

Ekkor megjelennek a telepített **tanúsítvány általános** részletei, az alábbi **képen látható** adatokkal **megegyező** adatokat **kell** látnunk.

(Kibocsátó: Baar-Madas Tanusitvany Kibocsato, Érvényesség: 2016.10.28 Vége: 2026.10.26)

(Megjegyzés: Az informatikában használatos Angol-ábc miatt az ékezetes karakterek nem jelennek meg.)

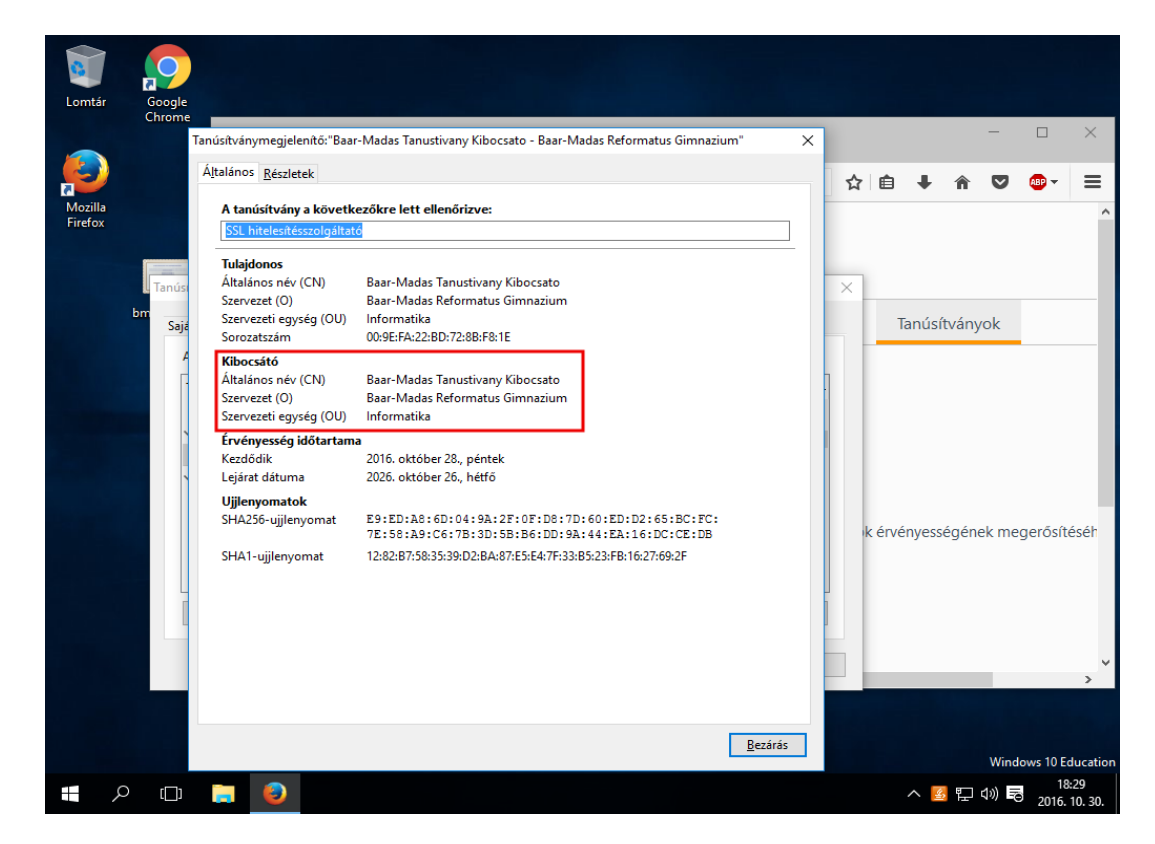

# Elkészültünk a telepítéssel!

Ha a fenti képen látható adatok azonosak az általunk telepített tanúsítványéval, akkor a telepítés sikeres volt.

Ezután már a **Mozilla Firefox** hitelesnek fogja elismerni az iskola tanúsítványait.

Az alábbi képen látható, ahogy a **Mozilla Firefox** hitelesnek nyilvánítja az iskola E-Napló oldalát:

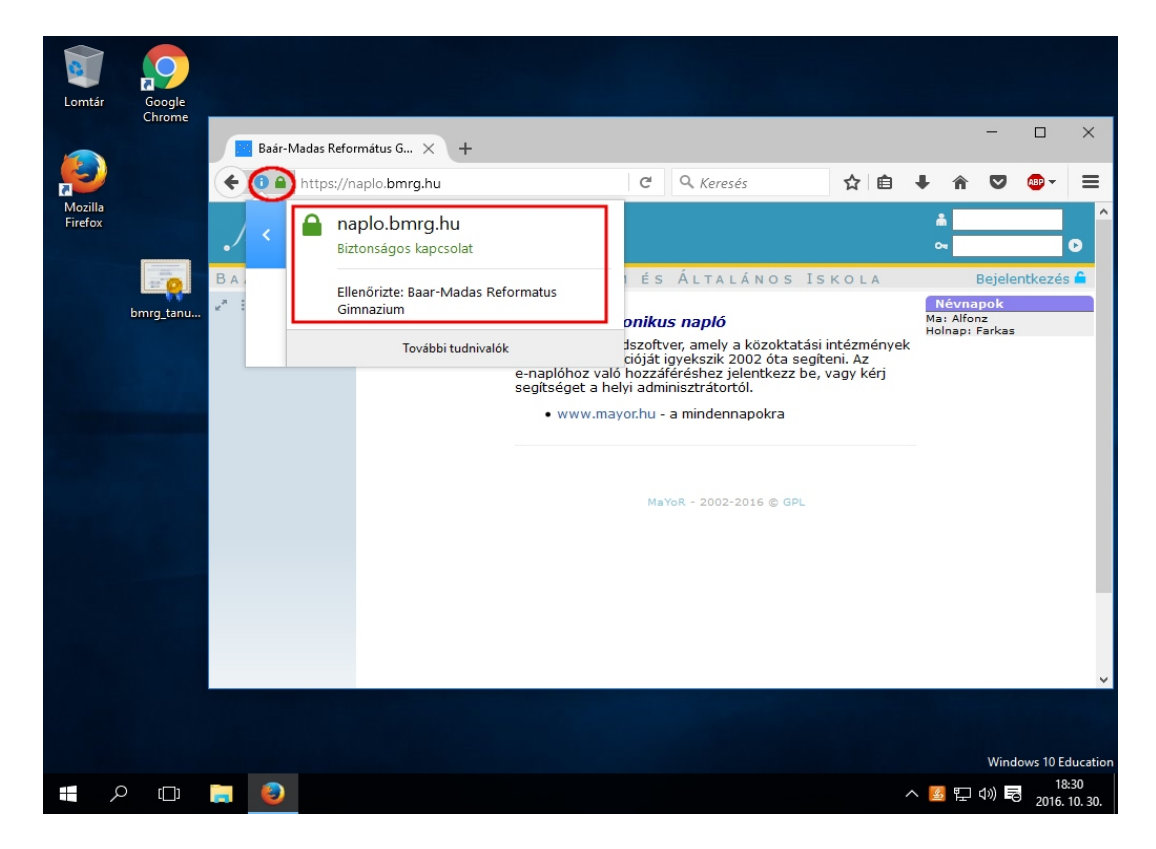